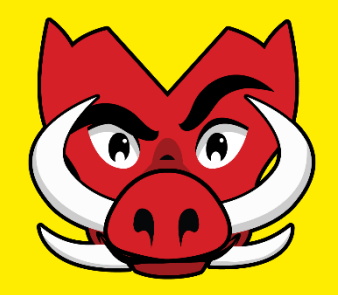

# **Student Life Portal Event Notification**

Clubs & Sport Updated Clubs Event Notification Process Guidelines on UniOne <u>swi.nu/student-life</u>

Sept 2023

# **Step 1: Logging In to UniOne**

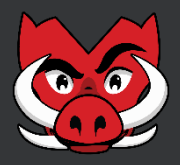

- 1. Go the club's backend Student Life Portal page
- 2. Click on the "Account" option at the top left on the screen

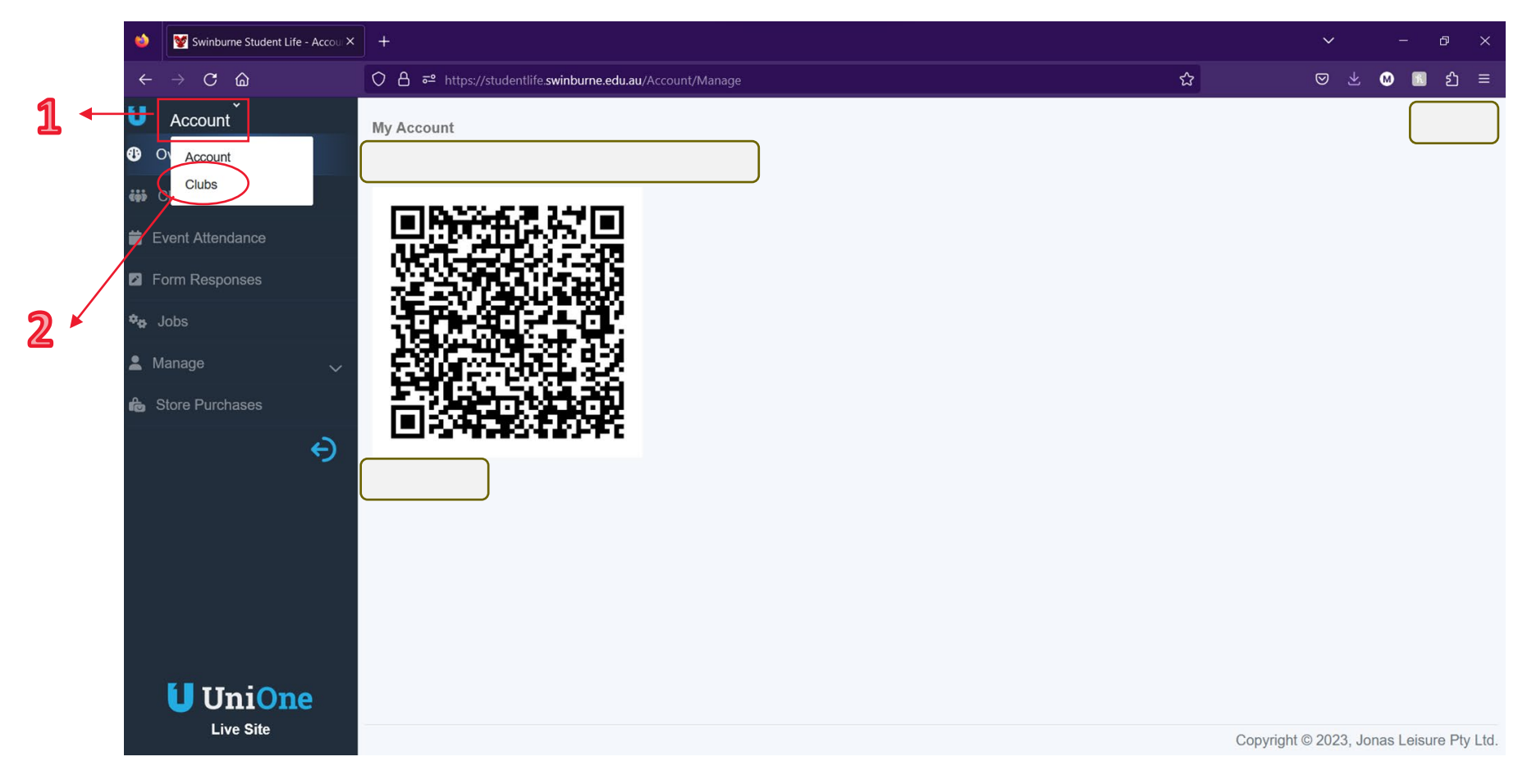

### **Step 2: Selecting the club**

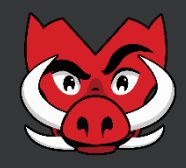

- 1. Click on "Clubs"
- 2. UniOne will show you the clubs that you are a committee member.
- 3. Select the relevant club

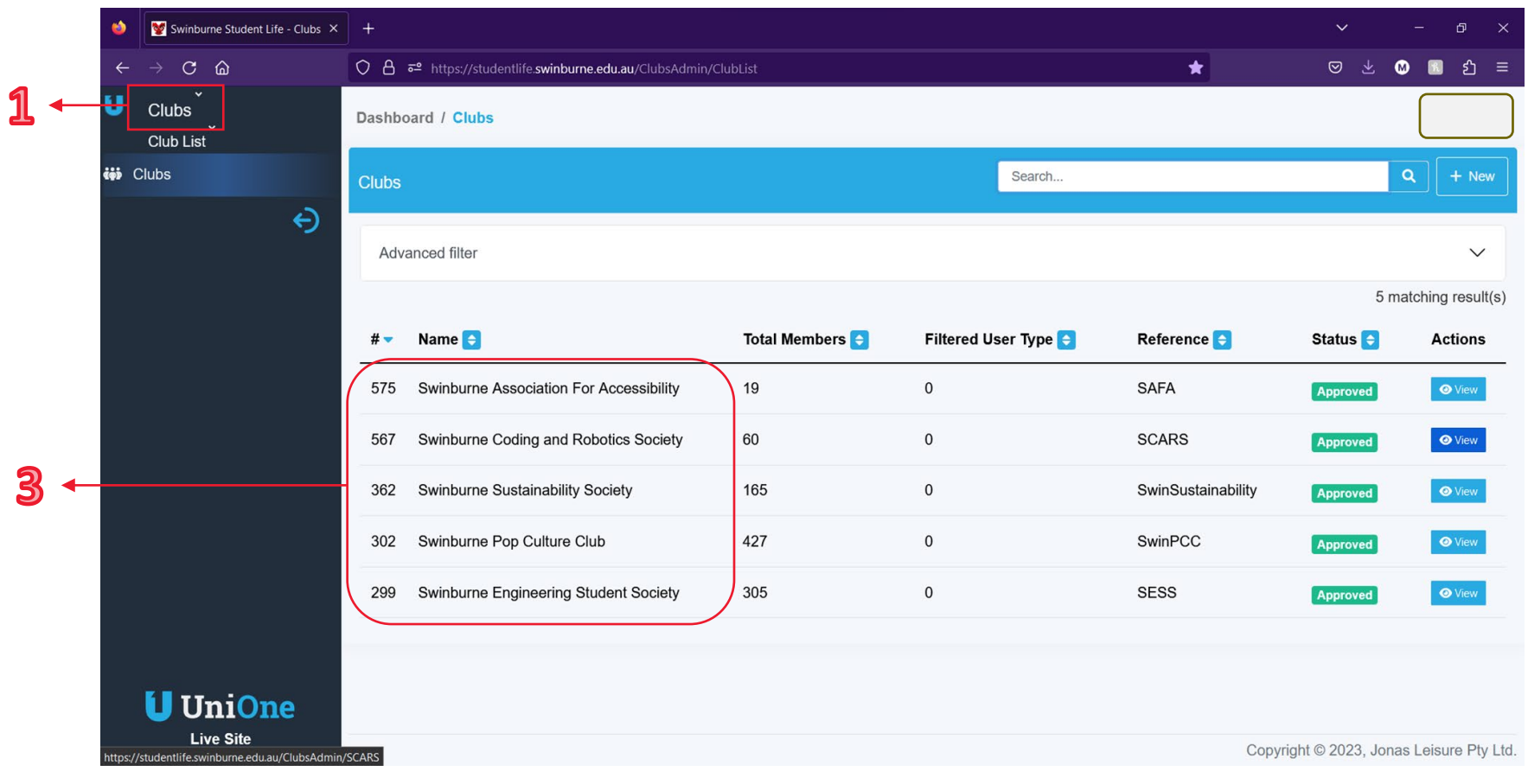

#### **Step 3: Creating a new Event**

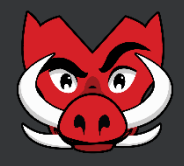

- 1. Click on "Events"
- 2. Select "New"

|            | 单 🛛 💇 Swinbu                   | rne Student Life - Swinb × | +               |                                    |                               |        |                       | ~           | -     | 5 × |
|------------|--------------------------------|----------------------------|-----------------|------------------------------------|-------------------------------|--------|-----------------------|-------------|-------|-----|
|            | $\leftarrow \ \rightarrow \ C$ | ۵                          | 08 =            | nttps://studentlife. <b>swinbu</b> | rne.edu.au/ClubsAdmin/SwinPCC |        | ☆                     | ⊘ ⊻         | . 🛛 🔳 | ර ≡ |
|            | Clubs<br>Options               |                            |                 |                                    |                               |        |                       |             | ·     |     |
|            |                                |                            | Recent me       | emberships                         |                               |        |                       | Status      |       |     |
| ิล         | Dashboard                      |                            |                 |                                    |                               |        | 10 matching result(s) |             |       |     |
| ] ←        | Events                         | ^                          | #               | Name                               | Date Created                  | Status | Actions               |             |       |     |
| /          | + New                          |                            | 101369          |                                    |                               |        | iView                 | Quick links |       |     |
| <b>n *</b> | E List                         | an Donort                  | List<br>101056  |                                    |                               |        | iView                 | Public site |       |     |
| 4          | Files                          |                            | 101035          |                                    |                               |        | iView                 |             |       |     |
|            | E Forms                        | ~                          | 100871          |                                    |                               |        | iView                 |             |       |     |
|            | 🐝 Groups                       | ~                          | 100773          |                                    |                               |        | iView                 |             |       | ļ   |
|            | 오 Menu                         |                            | 100772          |                                    |                               |        | iView                 |             |       |     |
|            | 🖬 News                         | ~                          | 100764          |                                    |                               |        | iView                 |             |       |     |
|            | Pages                          | ~                          | 100696          |                                    |                               |        | iView                 |             |       |     |
|            |                                |                            | 100694          |                                    |                               |        | iView                 |             |       |     |
|            | E Reports                      | inburne.edu.au/ClubsAdmin/ | SwinPCC/Events/ |                                    |                               |        | iView                 |             |       |     |

### **Step 4: Event Details & Saving Options**

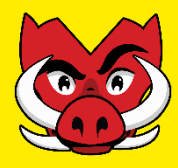

- 1. Fill in all required information including Name, URL, Short Description, Description & Location
- 2. Add any event images, headers or posters (not required, but strongly advised)
- 3. Click "Save Draft"
- 4. Please refresh the page

| ۵        | 🦉 Swinburne Student Life - Nev | E X +                                                                                       | ~                  |     |      | ð                   | ×      |            |
|----------|--------------------------------|---------------------------------------------------------------------------------------------|--------------------|-----|------|---------------------|--------|------------|
| ←        | ightarrow C $ m G$             | 이 심 후 https://studentlife.swinburne.edu.au/ClubsAdmin/SwinPCC/Events/Create ☆               | $\bigtriangledown$ | ± ( | M 🛙  | பி                  |        |            |
| U        | Clubs                          | Clubs / Swinburne Pop Culture Club / Events / New Event                                     |                    |     |      |                     |        |            |
|          | Communication                  | Name*                                                                                       |                    |     |      | Save                |        |            |
| <b>B</b> | Dashboard                      | Test                                                                                        |                    |     |      | Draftin             | g<br>s |            |
| i e      | Events                         | URL*                                                                                        |                    |     |      | Save Dra            | ıft    | <u>→ 3</u> |
| +        | - New                          | https://studentlife.swinburne.edu.au/Clubs/SwinPCC/Events/ Test Short Description*          |                    |     |      | Save Typ<br>Publish | e      |            |
| E        | ∃ List                         | Test                                                                                        |                    |     | Sa   | ive Acti            | on     |            |
|          | Attendance Report              |                                                                                             |                    |     |      | ~                   | Set    |            |
|          |                                |                                                                                             |                    | G   | 1    |                     |        |            |
| F F      | iles                           | This summary description can be used in search results. Plain text only.                    |                    |     | ///. |                     |        |            |
|          | Forms                          | Description*                                                                                |                    |     |      |                     |        |            |
| ¢ø)      | Groups                         | Editor: HTML Editor                                                                         |                    | ~   |      |                     |        |            |
| •        | Menu                           | File Edit View Insert Format Tools Table Help                                               |                    |     |      |                     |        |            |
| B        | News                           | $5$ $r$ → Paragraph $\vee$ B I $\angle$ $\vee$ E E E E E E $\vee$ E $\vee$ E Z I $\sqrt{2}$ |                    |     |      |                     |        |            |
| B F      | Pages                          | Test                                                                                        |                    |     |      |                     |        |            |
|          | Public Site                    |                                                                                             |                    |     |      |                     |        |            |
| E        | Reports                        |                                                                                             |                    |     |      |                     |        |            |

#### **Step 5: Event Dates**

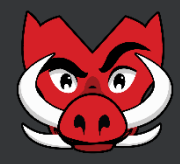

- 1. Select event "Type", which can either be *Fixed* or *Recurring*
- 2. Fill in dates & times following available required fields
- 3. Click on "Create a new schedule"

| ۵              | Swinburne Student Life - Dates | × +                                                                                                    | ~                     |         | ð        | ×      |
|----------------|--------------------------------|----------------------------------------------------------------------------------------------------|-----------------------|---------|----------|--------|
| ←              | ightarrow C C                  | O A ☞ https://studentlife.swinburne.edu.au/ClubsAdmin/SwinPCC/Events/2971/Dates ☆                                                             | ⊠ ⊀                   | ∞ 🗈     | <u>ා</u> | ≡      |
| U              | Clubs                          | Dashboard / Test                                                                                                    |                       |         |          |        |
|                | Communication 🗸                | Main         Dates         Attendance Tracking         Location         Travel         Event Fields         Health And Safety         Funding | Licensing             |         | Edit     |        |
| ❹              | Dashboard                      | This event is still in draft. Please complete all tabs and save before submitting for approval                                                | Submit Now            |         | Delete   |        |
| <b></b>        | Events ~                       |                                                                                                    | Contraction           |         |          |        |
|                | Files                          | Event schedule type *                                                                                                    |                       |         |          |        |
|                | Forms 🗸 🗸                      | Start Date * End Date *                                                                                                    | ົ                     |         |          |        |
| ¢ģ5            | Groups 🗸                       | 2023-09-22 12:00 am 2023-09-22 04:00 am                                                                                                    |                       |         |          |        |
| ⊘              | Menu                           |                                                                                                    | Has Tickets?          | ຊ       |          |        |
| ₪              | News 🗸                         |                                                                                                    |                       |         |          |        |
| 6              | Pages ~                        | Scheduled Events                                                                                                    | $\sim$                |         |          |        |
| ÷              | Public Site                    | Termove future schedules                                                                                                    | 1 matching result(s)  |         |          |        |
| E              | Reports 🗸                      | # Start End Ticket                                                                                                    | Actions               |         |          |        |
| ¢ <sub>0</sub> | Settings 🗸                     | 5588 30-Sep-2023 30-Sep-2023 04:00:00 AM                                                                                                    | C Edit 🗸 🗸            |         |          |        |
| *              | Store ~                        |                                                                                                    |                       |         |          |        |
| #              | Tags 🗸 🗸                       |                                                                                                    | Copyright © 2023, Jon | as Leis | ure Pty  | y Ltd. |

## **Step 6: Event Notification Tabs & Location**

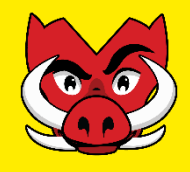

- 1. Use tabs along the top edge of the page to complete all relevant event information
- 2. To input the event location, select the "Location" tab and use the dropdown box for selection & input all other relevant information.
- **3.** Upload the booking confirmation of the space.
  - Note: UniOne allows to upload 1 document at a time (when submitting ENF), please after uploading the document, click on save and refresh the page to see the attachment.
- 4. Click on "Save", ensuring the "Save Action" is still set as *Draft*

| <ul> <li>Dashboard</li> <li>E mail Templates</li> <li>E twents</li> <li>F the event on-campus, off-campus or online?*</li> <li>F tees Select</li> <li>Mail</li> <li>Mail</li> <li>The event interstate?</li> <li>F the event interstate?</li> <li>F the event interstate</li></ul> | U Content~       |                                                                                                    | 💄 Diana 🗸        |
|----------------------------------------------------------------------------------------------------|------------------|----------------------------------------------------------------------------------------------------|------------------|
| <ul> <li>Email Templates</li> <li>Main Dates Attendance Tracking Location Travel Event Fields Health And Safety Funding Locaning Notes C</li> <li>Stee vent no-campus, off-campus or online?*</li> <li>Please Select</li> <li>Ste event interstate?</li> <li>Mail</li> <li>Please Select</li> <li>Ste event interstate?</li> <li>Is the event interstate?</li> <li>Is the event inte</li></ul>                                                                                                    | B Dashboard      |                                                                                                    | <u>ا</u>         |
| is the event on-campus, off-campus or online?* Does the event require an overnight stay? It with the event on-campus, off-campus or online?*   Please Select Please Select It with the event on the event require an overnight stay?   Mail Please Select Is the event interstate?   Mail Please Select Is the event in a rural location?   Mail Is the event in a rural location? Please Select   Please Select Sive Draft   Please Select Sive Draft   Please Select Sive A freeder   Please Select Sive A freeder   Please Select Sive A freeder   Please Select Sive A freeder   Please Select Sive A freeder   Please Select Sive A freeder   Please Select Sive A freeder   Please Select Sive A freeder   Please Select Sive A freeder   Please provide contact details for the venue Please upload your venue booking form   Please provide contact details for the venue Draft we please select went here or click to browse. File uploads will be processed when the page is saved. Max file size: 20 MB                                                                                                    | Email Templates  | Main Dates Attendance Tracking Location Travel Event Fields Health And Safety Funding Licensing Notes 0      | Save             |
| Please Select Please Select   Is the event interstate? Is the event interstate?   Please Select Is the event interstate?   Please Select Please Select   Please Select Please Select   Is the event in a rural location? What is the venue or online platform used for the event?   Please Select Save Arrier   Please Select Save Arrier   Please Select Save Arrier   Please Select Save Arrier   Please Select Save Arrier   Please Select Save Arrier   Please Select Save Arrier   Please Select Save Arrier   Please Select Save Arrier   Please Select Save Arrier   Please Select Save Arrier   Draft Torp files here or click to browse. File uploads will be processed when the page is saved. Max file size: 20   MB MB                                                                                                    | 🗎 Events 🗸 🗸     | Is the event on-campus, off-campus or online?" Does the event require an overnight stay?                     | View             |
| Piles Is the event interstate? Is the event interstate? Please Select Please Select Save Data   * Market Day Is the event in a rural location? What is the venue or online platform used for the event? Save 2. Precise   * News Please Select Please Select Save 2. Precise   * Page Templates Please provide contact details for the venue Please upload your venue booking form Save Action   * Pages Please provide contact details for the venue Please upload your venue booking form Draft   * Spinpets Drop files here or click to browse. File uploads will be processed when the page is saved. Max file size: 20 Ma                                                                                                    |                  | Please Select   Please Select                                                                                | Delete           |
| Mail Please Select   Market Day   Market Day   News   Please Select   Please Select                                                                                                    | Files            | Is the event interstate? Is the event outside of Australia?                                                  | Drafting options |
| Market Day   Is the event in a rural location?   Please Select   Please provide contact details for the venue   Please provide contact details for the venue   Please upload your venue booking form   Drop files here or click to browse. File uploads will be processed when the page is saved. Max file size: 20                                                                                                    | 🛛 Mail 🗸 🗸 🗸     | Please Select         Please Select                                                                          | Save Draft       |
| Please Select Save Action   Page Templates Please provide contact details for the venue Please upload your venue booking form   Pages Please upload your venue booking form Draft   Drop files here or click to browse. File uploads will be processed when the page is saved. Max file size: 20 MB                                                                                                    | 🛱 Market Day 🗸 🗸 | Is the event in a rural location? What is the venue or online platform used for the event?                   | Save & Preview   |
| Please provide contact details for the venue Please provide contact details for the venue Please upload your venue booking form Draft                                                                                                    | 🖬 News 🗸         | Please Select v                                                                                              | Save Type Draft  |
| Pages     Drop files here or click to browse. File uploads will be processed when the page is saved. Max file size: 20     MB                                                                                                    | Page Templates   | Please provide contact details for the venue Please upload your venue booking form                           | Save Action      |
| Pages     Drop files here or click to browse. File uploads will be processed when the page is saved. Max file size: 20       Spinpets     MB                                                                                                    |                  |                                                                                                    |                  |
| Spinnets                                                                                                    | 🖥 Pages 🛛 🗸 🗸    | Drop files here or click to browse. File uploads will be processed when the page is saved. Max file size: 20 |                  |
|                                                                                                    | Snippets         | МВ                                                                                                    |                  |
|                                                                                                    | # Tags 🗸 🗸 🗸     | 3                                                                                                    |                  |
| ★ Widgets                                                                                                    | 🛨 Widgets        | Uploaded files:                                                                                              |                  |
|                                                                                                    |                  |                                                                                                    |                  |

#### **Step 7: Health & Safety requirements**

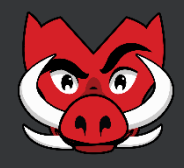

- 1. Go to the "Health and Safety" tab.
- 2. Upload the Risk Assessment of the event.
  - Note: UniOne allows to upload 1 document at a time (when submitting ENF), please after uploading the document, click on save and refresh the page to see the attachment.

| 🚳 🦉 Swinburne Student Life - Healt! 🗙 | +                                                                          |                                            |                           | × - 0 ×                                          |               |                         |                                                        |                                                                                  |                                                                                       |                                                                                       |                                                                                       |                                                                                       |                                                                                                    |                                                                                               |
|---------------------------------------|----------------------------------------------------------------------------|--------------------------------------------|---------------------------|--------------------------------------------------|---------------|-------------------------|--------------------------------------------------------|----------------------------------------------------------------------------------|---------------------------------------------------------------------------------------|---------------------------------------------------------------------------------------|---------------------------------------------------------------------------------------|---------------------------------------------------------------------------------------|----------------------------------------------------------------------------------------------------|-----------------------------------------------------------------------------------------------|
| ← → C @                               | O A = https://studentlife.swinburne.edu.au/ClubsAdmin/SwinPCC/Events/Healt | nAndSafety/2971                            | 쇼                         | ල ± 00 🗈 ඩ =                                     |               |                         |                                                        |                                                                                  |                                                                                       |                                                                                       |                                                                                       |                                                                                       |                                                                                                    |                                                                                               |
| Clubs                                 | Dashboard / Test                                                           |                                            |                           | Arlo -                                           |               |                         |                                                        |                                                                                  |                                                                                       |                                                                                       |                                                                                       |                                                                                       |                                                                                                    |                                                                                               |
| Communication                         | Main Dates Attendance Tracking Location Travel                             | Event Fields Health And Safety Fun         | ding Licensing            | Save                                             |               |                         |                                                        |                                                                                  |                                                                                       |                                                                                       |                                                                                       |                                                                                       |                                                                                                    |                                                                                               |
| Dashboard                             | This event is still in draft. Please complete all tabs and save before sub | mitting for approval.                      |                           | Edit Submit Now Delete                           |               |                         |                                                        |                                                                                  |                                                                                       |                                                                                       |                                                                                       |                                                                                       |                                                                                                    |                                                                                               |
|                                       |                                                                            | Discourse identication of some D           |                           | Drafting                                         |               |                         |                                                        |                                                                                  |                                                                                       |                                                                                       |                                                                                       |                                                                                       |                                                                                                    |                                                                                               |
| Files                                 | Please provide the details of your Emergency Contact                       | Please provide the details of your F       | rst Aider                 | Save Draft                                       |               |                         |                                                        |                                                                                  |                                                                                       |                                                                                       |                                                                                       |                                                                                       |                                                                                                    |                                                                                               |
|                                       | Upload risk assessment                                                     | Upload Event Checklist                     |                           | Save &<br>Preview                                |               |                         |                                                        |                                                                                  |                                                                                       |                                                                                       |                                                                                       |                                                                                       |                                                                                                    |                                                                                               |
|                                       |                                                                            |                                            |                           | Save Type<br>Draft                               |               |                         |                                                        |                                                                                  |                                                                                       |                                                                                       |                                                                                       |                                                                                       |                                                                                                    |                                                                                               |
|                                       | 0.2 MB                                                                     | Drop files here or click to browse.        | File uploads will be proc | save Action                                      |               |                         |                                                        |                                                                                  |                                                                                       |                                                                                       |                                                                                       |                                                                                       |                                                                                                    |                                                                                               |
|                                       | Risk Assess                                                                | Swinburne Student Life                     | Health × +                |                                                  |               |                         |                                                        |                                                                                  |                                                                                       |                                                                                       |                                                                                       |                                                                                       |                                                                                                    |                                                                                               |
|                                       |                                                                            | $\leftarrow \rightarrow \bigcirc \bigcirc$ | O₿≓ht                     | tps://studentlife. <b>swinburne.edu.au</b> /Club | sAdmir        | i/SwinPCC/Events/Health | /SwinPCC/Events/HealthAndSafety/2971                   | /SwinPCC/Events/HealthAndSafety/2971 🗘 😇                                         | /SwinPCC/Events/HealthAndSafety/2971 🔂 🕑 🛓                                            | /SwinPCC/Events/HealthAndSafety/2971 습 🛛 🖄 🗹                                          | /SwinPCC/Events/HealthAndSafety/2971 🗘 🛛 🖄 🖉                                          | /SwinPCC/Events/HealthAndSafety/2971 🔂 😌 坐 🔍 🛽                                        | /SwinPCC/Events/HealthAndSafety/2971 🟠 😇 🛃 💽 🔝                                                                                                    | /SwinPCC/Events/HealthAndSafety/2971 ☆ 🛛 🖞 🔟 🛐                                                |
|                                       | Uploaded files:                                                            | U Clubs                                    | Dashboard                 | / Test                                           |               |                         |                                                        |                                                                                  | 2                                                                                     | 🚊 Ari                                                                                 | 🚊 Ario                                                                                | 🚨 Arlo ~                                                                              | ≗ Arlo ~                                                                                                    | 🙎 Ario 👻 🦚                                                                                    |
|                                       | 1                                                                          | Communication                              | Main                      | Dates Attendance Tracking                        | Loca          | ation Travel            | ation Travel Event Fields Health And Safety Funding    | tion Travel Event Fields Health And Safety Funding Licensing                     | tion Travel Event Fields Health And Safety Funding Licensing                          | tion Travel Event Fields Health And Safety Funding Licensing                          | tion Travel Event Fields Health And Safety Funding Licensing                          | tion Travel Event Fields Health And Safety Funding Licensing                          | ation Travel Event Fields Health And Safety Funding Licensing                                                                                                    | tion Travel Event Fields Health And Safety Funding Licensing                                  |
|                                       | 25                                                                         | O Dashboard                                | This event                | is still in draft. Please complete a             | tabs a        | and save before subm    | and save before submitting for approval.               | and save before submitting for approval.                                         | and save before submitting for approval.                                              | and save before submitting for approval. Submit New                                   | and save before submitting for approval.                                              | and save before submitting for approval.                                              | and save before submitting for approval.                                                                                                    | and save before submitting for approval.                                                      |
|                                       |                                                                            | 苗 Events                                   |                           |                                                  |               |                         |                                                        |                                                                                  |                                                                                       |                                                                                       |                                                                                       |                                                                                       | D                                                                                                    | Draft                                                                                         |
| Tags ~                                |                                                                            | Files                                      | Please prov               | ide the details of your Emergen                  | y Cont        | act                     | act Please provide the details of your First A         | act Please provide the details of your First Aider                               | act Please provide the details of your First Aider                                    | act Please provide the details of your First Aider                                    | act Please provide the details of your First Aider                                    | act Please provide the details of your First Aider                                    | act Please provide the details of your First Aider OF                                                                                                    | act Please provide the details of your First Aider optio                                      |
|                                       |                                                                            | E Forms                                    | V Upload risk             | assessment                                       |               |                         | Upload Event Checklist                                 | Upload Event Checklist                                                           | Upload Event Checklist                                                                | Upload Event Checklist                                                                | Upload Event Checklist                                                                | Upload Event Checklist                                                                | Upload Event Checklist                                                                                                    | Upload Event Checklist                                                                        |
|                                       |                                                                            | 🐝 Groups                                   | ~                         |                                                  |               |                         |                                                        |                                                                                  |                                                                                       |                                                                                       |                                                                                       |                                                                                       | se la companya de la companya de la comp | Save                                                                                          |
|                                       |                                                                            | S Menu                                     | Drop file                 | s here or click to browse. File uplo             | ads will be p | rocessed when           | rocessed when Drop files here or click to browse. File | rocessed when Drop files here or click to browse. File uploads will be processed | rocessed when Drop files here or click to browse. File uploads will be processed when | rocessed when Drop files here or click to browse. File uploads will be processed when | rocessed when Drop files here or click to browse. File uploads will be processed when | rocessed when Drop files here or click to browse. File uploads will be processed when | rocessed when Drop files here or click to browse. File uploads will be processed when Save                                                                                                    | rocessed when Drop files here or click to browse. File uploads will be processed when Save Ac |
|                                       |                                                                            | 🖬 News                                     | ~                         | the page is saved. Max file                      | size: 20 MB   |                         | the page is saved. Max                                 | the page is saved. Max file size: 20 MB                                          | the page is saved. Max file size: 20 MB                                               | the page is saved. Max file size: 20 MB                                               | the page is saved. Max file size: 20 MB                                               | the page is saved. Max file size: 20 MB                                               | the page is saved. Max file size: 20 MB                                                                                                    | the page is saved. Max file size: 20 MB                                                       |
|                                       |                                                                            | Pages                                      | Vploaded fil              | es:                                              |               |                         | Uploaded files:                                        | Uploaded files:                                                                  | Uploaded files:                                                                       | Uploaded files:                                                                       | Uploaded files:                                                                       | Uploaded files:                                                                       | Uploaded files:                                                                                                    | Uploaded files:                                                                               |
|                                       |                                                                            |                                            | Risk Assess               | nent - Social Get Together.pdf                   |               |                         |                                                        |                                                                                  |                                                                                       |                                                                                       |                                                                                       |                                                                                       |                                                                                                    |                                                                                               |
|                                       |                                                                            | E Reports                                  | ~                         | 2                                                |               |                         |                                                        |                                                                                  |                                                                                       |                                                                                       |                                                                                       |                                                                                       |                                                                                                    |                                                                                               |
|                                       |                                                                            | 🍫 Settings                                 | ~                         | 6                                                |               |                         |                                                        |                                                                                  |                                                                                       |                                                                                       |                                                                                       |                                                                                       |                                                                                                    |                                                                                               |
|                                       |                                                                            | 🖧 Store                                    | ~                         |                                                  |               |                         |                                                        |                                                                                  |                                                                                       |                                                                                       |                                                                                       |                                                                                       |                                                                                                    |                                                                                               |
|                                       |                                                                            | # Tags                                     | ~                         |                                                  |               |                         |                                                        |                                                                                  |                                                                                       |                                                                                       | 0                                                                                     | Canvinde @ 0020 Januar Laio                                                           | Canvickt @ 2022. Jones Leisur                                                                                                    | Canuicki @ 2022 Janes Laisure D                                                               |

#### **Step 8: Event Funds**

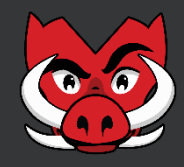

- 1. Go to the "Funding" tab to confirm club *will/will not* be requesting funds for this event
- 2. If the club is requesting funds, ensure to use the *Upload your quote or invoice* field to attach all relevant funds request documents (quotes, invoices, screenshots, expenditure).
  - Note: UniOne allows to upload 1 document at a time (when submitting ENF), please after uploading the document, click on save and refresh the page to see the attachment.

| Content ~                                              | Events / TEST                                                                                                    | 💄 Diana 🗸                  |
|--------------------------------------------------------|----------------------------------------------------------------------------------------------------|----------------------------|
| <ul> <li>Dasnboard</li> <li>Email Templates</li> </ul> | Main     Dates     Attendance Tracking     Location     Travel     Event Fields     Health And Safety     Funding     Licensing     Notes I                                                                                                    | Save                       |
| Events                                                 | Will you be requesting funding for the event?' Total funds requested for event                                                                                                    | View Edit                  |
| Files                                                  | Prease Select <ul> <li>What is the purpose of the funds requested?</li> <li>By what date do your require the requested funds?</li> </ul> <ul> <li>By what date do your require the requested funds?</li> </ul> <ul> <li>By what date do your require the requested funds?</li> </ul> <ul> <li>By what date do your require the requested funds?</li> </ul> <ul> <li>By what date do your require the requested funds?</li> <li> <li> <li> <li> <li> <li> </li> </li></li></li></li></li></ul> <ul> <li> <li> <li> <li> <li> </li> <li> </li> </li></li></li></li></ul> <ul> <li> <li> </li> <li> </li> <li> </li> <li> <li> </li> <li> <li> </li> <li> </li> <li> </li> <li> </li> </li></li></li></ul> <ul> <li> </li> <li> </li> <li> </li> <li> </li> <li> </li> <li> </li> <li> </li> <li> </li> <li> </li> <li> </li> <li> </li> <li> </li> <li> </li> <li> </li> <li> </li> <li> </li></ul> | Delete<br>Drafting options |
| Mail 🛛                                                 | dd/mm/yyyy                                                                                                    | Save Draft                 |
| 록 Market Day                                           | Please upload your quote or invoice                                                                                                    | Save & Preview             |
| 🖬 News                                                 |                                                                                                    | Save Type Draft            |
| Page Templates                                         | Drop files here or click to browse. File uploads will be processed when the page is saved. Max file size: 20<br>MB                                                                                                    | Draft 🗸 Set                |
| Pages                                                  |                                                                                                    |                            |
| 🕒 Snippets                                             | Uploaded files:                                                                                                    |                            |
| # Tags                                                 |                                                                                                    |                            |
| ★ Widgets                                              |                                                                                                    |                            |
| ÷                                                      |                                                                                                    |                            |

#### **Step 9: Licenses**

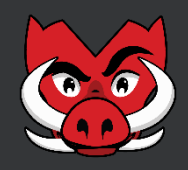

- 1. Go to the "Licensing" tab and confirm:
  - If the club will be serving alcohol during the event
  - If the club wants to screen a movie or other copyrighted entertainment.
- 2. Click on "Save" at the top right.

| U Content~      |        | Events /   | TEST       |                       |          |        |              |                   |          |                |               |                                 | 💄 Diana 🗸        |
|-----------------|--------|------------|------------|-----------------------|----------|--------|--------------|-------------------|----------|----------------|---------------|---------------------------------|------------------|
| Dashboard       |        |            |            |                       |          |        |              |                   |          |                |               |                                 |                  |
| Email Templates |        | Main       | Dates      | Attendance Tracking   | Location | Travel | Event Fields | Health And Safety | Funding  | Licensing      | Notes 0       |                                 | Save             |
|                 |        | Will you I | be serving | alcohol at the event? |          |        |              |                   | Do you i | ntend to scree | n a film or o | ther copyrighted entertainment? | View             |
|                 | ~      | Please S   | elect      |                       |          |        |              | ~                 | Please   | Select         |               |                                 | Edit             |
| 🗎 Files         |        |            |            |                       |          |        |              |                   |          |                |               |                                 | Delete           |
|                 |        |            |            |                       |          |        |              |                   |          |                |               |                                 | Drafting options |
| Mail            | ~      |            |            |                       |          |        |              |                   |          |                |               |                                 | Save Draft       |
| 🛱 Market Day    | $\sim$ |            |            |                       |          |        |              |                   |          |                |               |                                 | Save & Preview   |
|                 |        |            |            |                       |          |        |              |                   |          |                |               |                                 | Save Type Draft  |
|                 | ~      |            |            |                       |          |        |              |                   |          |                |               |                                 | Save Action      |
| Page Templates  |        |            |            |                       |          |        |              |                   |          |                |               |                                 | Draft 🗸 Set      |
| Pages           |        |            |            |                       |          |        |              |                   |          |                |               |                                 |                  |
|                 |        |            |            |                       |          |        |              |                   |          |                |               |                                 |                  |
| 📭 Snippets      |        |            |            |                       |          |        |              |                   |          |                |               |                                 |                  |
| # Tags          |        |            |            |                       |          |        |              |                   |          |                |               |                                 |                  |
|                 |        |            |            |                       |          |        |              |                   |          |                |               |                                 |                  |
| ★ Widgets       |        |            |            |                       |          |        |              |                   |          |                |               |                                 |                  |
|                 | €      |            |            |                       |          |        |              |                   |          |                |               |                                 |                  |

#### **Step 10: Submitting**

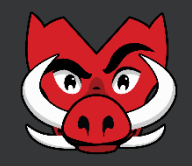

- 1. Make sure all the relevant tabs are completed with relevant information.
- 2. Click on the dropdown at the "Save Action" section.
- 3. Select "For review"
- 4. Click "Save"

| Content ~ Dashboard | Events   | TEST       |                       |          |        |              |                   |           |                |                |                                 |    | 💄 Di                    | iana v         |
|---------------------|----------|------------|-----------------------|----------|--------|--------------|-------------------|-----------|----------------|----------------|---------------------------------|----|-------------------------|----------------|
| Email Templates     | Main     | Dates      | Attendance Tracking   | Location | Travel | Event Fields | Health And Safety | Funding   | Licensing      | Notes 0        |                                 |    | Save                    |                |
| 🗯 Events            | Will you | be serving | alcohol at the event? |          |        |              |                   | Do you ii | ntend to scree | n a film or ot | ther copyrighted entertainment? |    | View<br>Edit            |                |
| 🗎 Files             | Flease   | Select     |                       |          |        |              | ~                 | Flease    | Select         |                |                                 | Ě. | Delete                  |                |
| Mail                | ~        |            |                       |          |        |              |                   |           |                |                |                                 |    | Drafting op<br>Save Dra | ptions<br>raft |
| 🛱 Market Day        | ~        |            |                       |          |        |              |                   |           |                |                |                                 |    | Save & Pre              | eview          |
| 🖬 News              | ~        |            |                       |          |        |              |                   |           |                |                |                                 |    | Save Type Dr            | aft            |
| Page Templates      |          |            |                       |          |        |              |                   |           |                |                |                                 |    | Draft 🗸                 | Set            |
| Pages               | ~        |            |                       |          |        |              |                   |           |                |                |                                 |    |                         |                |
| 🕒 Snippets          |          |            |                       |          |        |              |                   |           |                |                |                                 |    |                         |                |
| # Tags              | ~        |            |                       |          |        |              |                   |           |                |                |                                 |    |                         |                |
| ★ Widgets           |          |            |                       |          |        |              |                   |           |                |                |                                 |    |                         |                |
| ÷                   |          |            |                       |          |        |              |                   |           |                |                |                                 |    |                         |                |

#### **Step 11: Event Status and approval**

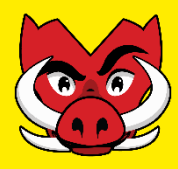

- 1. C&S will receive a notification with the new event submitted.
- 2. Once the event is submitted, the "Approval Status" will show as Awaiting Approval
  - Note: To check all the club events, please go back to the event section and select "List"
- 3. The club will receive a notification email with the outcome (Approved or Rejected)
- 4. Remainder: If any changes are made to the ENF, club needs to re-submit the event for approval

| U Clubs<br>Options<br>☑ Communication | ~      | Events |             |      |                 |     | Search |                   |                   | <b>Q</b> + New           |
|---------------------------------------|--------|--------|-------------|------|-----------------|-----|--------|-------------------|-------------------|--------------------------|
| ① Dashboard                           |        | Advar  | nced filter |      |                 |     |        |                   |                   | $\checkmark$             |
| 苗 Events                              | ^      |        |             |      |                 |     |        |                   |                   | 5 matching result(s)     |
| + New                                 |        | ID     | Name        | Club | Start Date/Time | Url |        | Approval Status   | Publish<br>Status | Actions                  |
| 目 List                                |        | 2548   |             |      |                 |     |        | In draft          | In draft          | 🖍 Edit 🗸 🗸               |
| Attendance Report                     |        | 2010   |             |      |                 |     |        | marat             |                   |                          |
| 🖹 Files                               |        | 2538   |             |      |                 |     |        | Approved          | In draft          | 🕑 Edit 🗸 🗸               |
| E Forms                               | $\sim$ |        |             |      |                 |     |        |                   |                   |                          |
| 🐝 Groups                              | ~      | 2530   |             |      |                 |     |        | Approved          | In draft          | 🕑 Edit 🗸 🗸               |
| 🕑 Menu                                |        | 2971   |             |      |                 |     |        | In draft          | In draft          | 🖍 Edit 🗸                 |
| 🖬 News                                | $\sim$ |        |             |      |                 |     |        |                   |                   |                          |
| Pages                                 | ~      | 2913   |             |      |                 |     |        | Awaiting Approval | In draft          | 🖒 Edit 🗸 🗸               |
|                                       |        |        |             |      |                 |     |        |                   |                   |                          |
| E Reports                             | $\sim$ |        |             |      |                 |     |        | Co                | opyright © 202    | 3, Jonas Leisure Pty Ltd |

# Happy Event Planning!

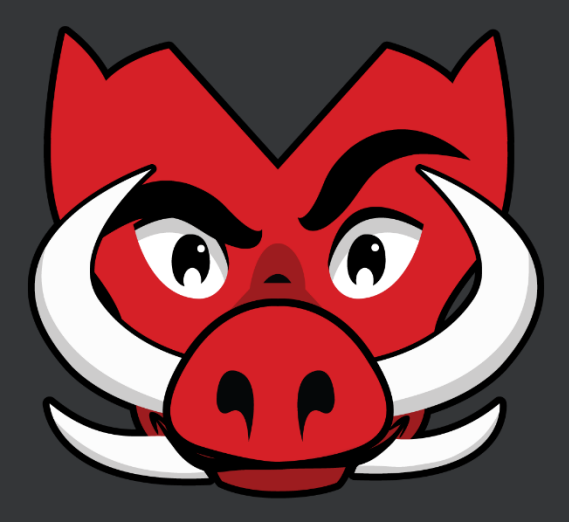

## **Don't forget to tag Razor**

#### Instagram: @swinburnelife Facebook: Swinburne Student Life

If you have any questions, let us know! Email: <u>clubs@swin.edu.au</u>